## Această actualizare este disponibilă numai pentru tabletele Kid Pad cu firmware versiunea 20170801.

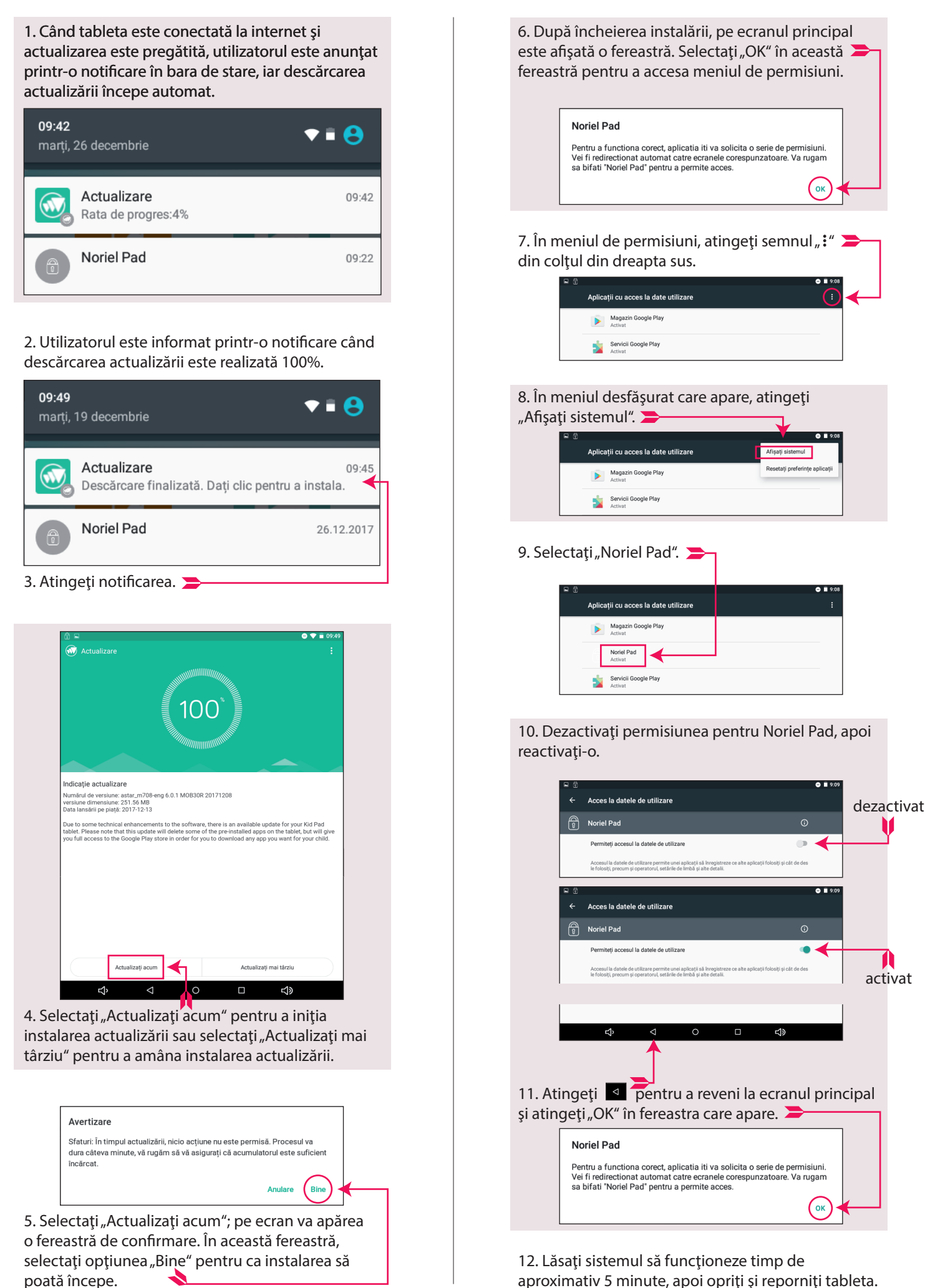

aproximativ 5 minute, apoi opriți și reporniți tableta.

activat